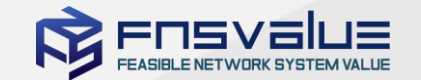

# GCCS Windows Login Installation Manual

Copyright © 2022. FNSVALUE. All rights reserved

FNSVALUE의 사전 승인 없이 본 내용의 전부 또는 일부에 대한 복사, 전재, 배포, 사용을 금합니

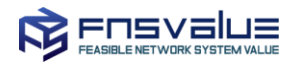

# Contents

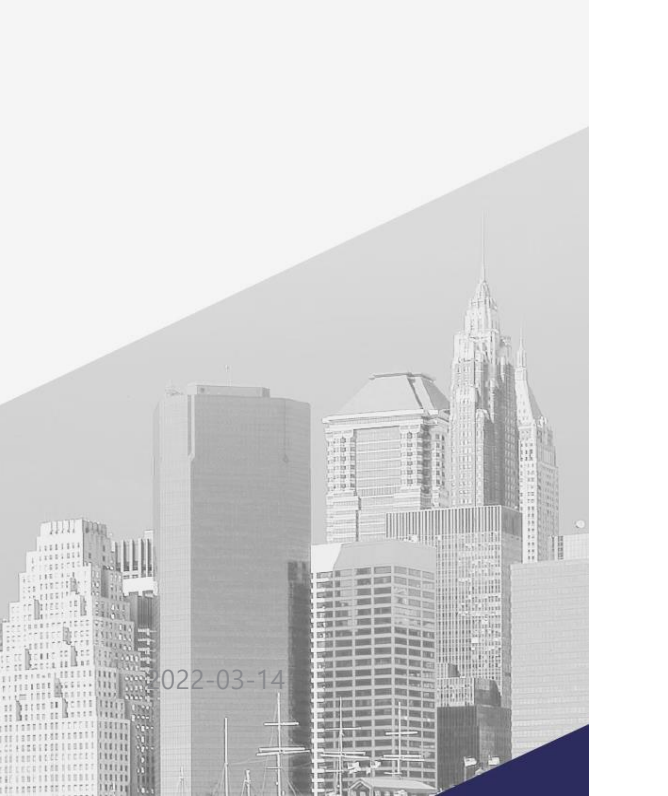

#### 01. Joining Guardian-CCS

- A. Installing Application and signing up (new user)
- B. Site link (Existing user)

#### 02. Installing Guardian Windows Login

- A. Installing Guardian Manager
- B. Setting up Guardian Manager
- C. Logging in to Windows

#### 03. Uninstalling Guardian Windows Login

A. Uninstalling Guardian Manager

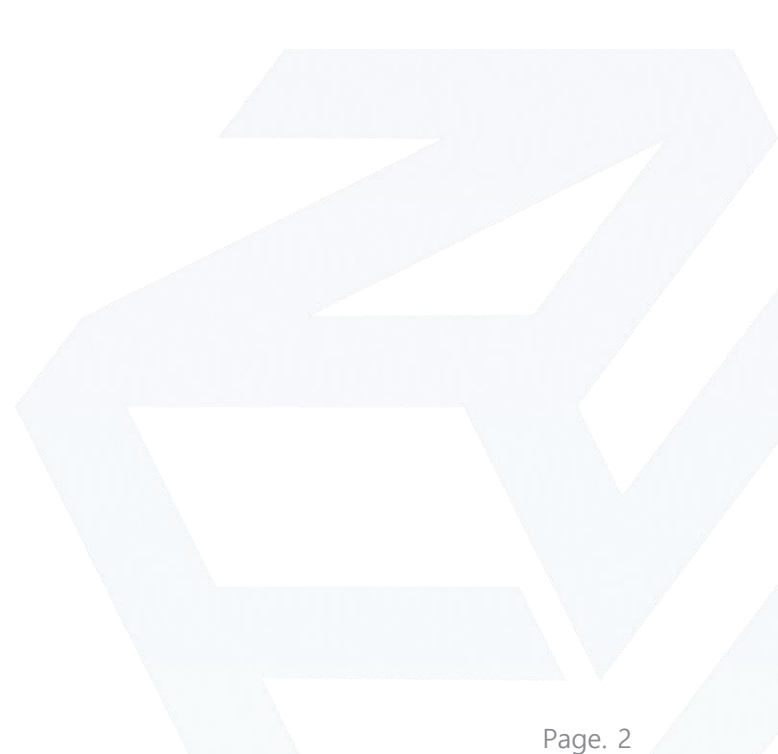

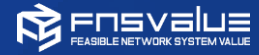

# **Version History**

| Version | Date         | Content                                                                              | Author   |
|---------|--------------|--------------------------------------------------------------------------------------|----------|
| v. 1.0  | 2021. 06. 03 | Draft                                                                                | Rahman   |
| v. 1.1  | 2021. 06. 08 | Completed the manual                                                                 | Rahman   |
| v. 1.2  | 2021. 06. 10 | Renew the manual                                                                     | Seulki   |
| v. 1.3  | 2021. 06. 23 | Add content about Application Installation and user registration                     | Irina    |
| v. 1.4  | 2021. 06. 25 | Separate between existing and new user                                               | Jaehyeon |
| v. 1.5  | 2021. 06. 28 | Renew the screen capture because "Other User" is deleted                             | Jaehyeon |
| v. 1.6  | 2021. 06. 29 | Modify when adding user login then add new password                                  | Jaehyeon |
| v. 1.7  | 2022. 02. 17 | Renew screen capture and add the explanation about "if the password is invalid case" | Rahman   |
| v. 1.8  | 2022. 02. 28 | Added My Information                                                                 | Rahman   |
| v. 1.9  | 2022. 03. 14 | Change the title and separate the content into user manual                           | Rahman   |

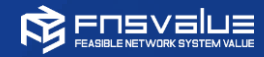

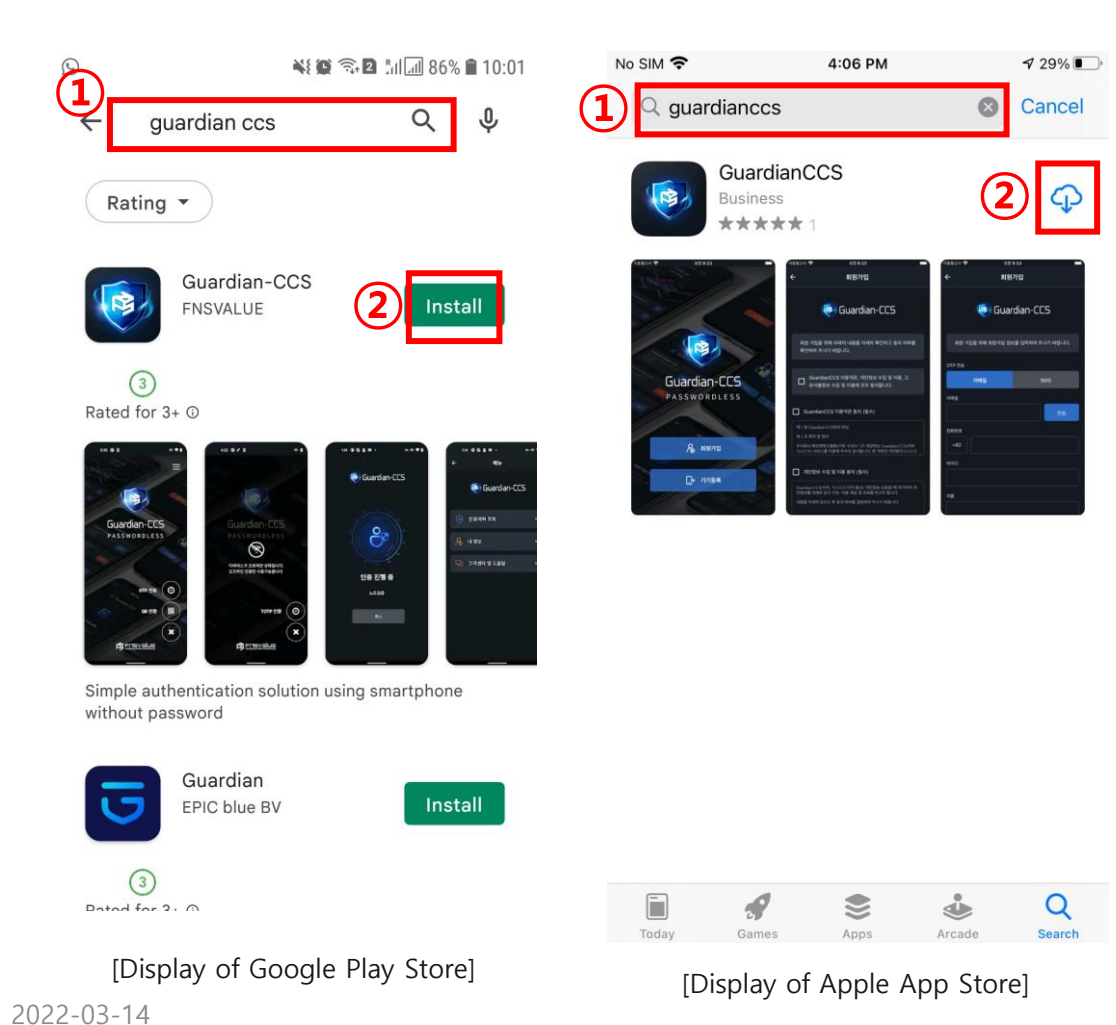

- I. Search the application on Play Store/App Store
  - ① Type 'Guardian CCS' or 'fnsvalue' in the search field
  - ② Click Install button for Guardian-CSSApplication

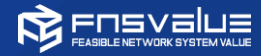

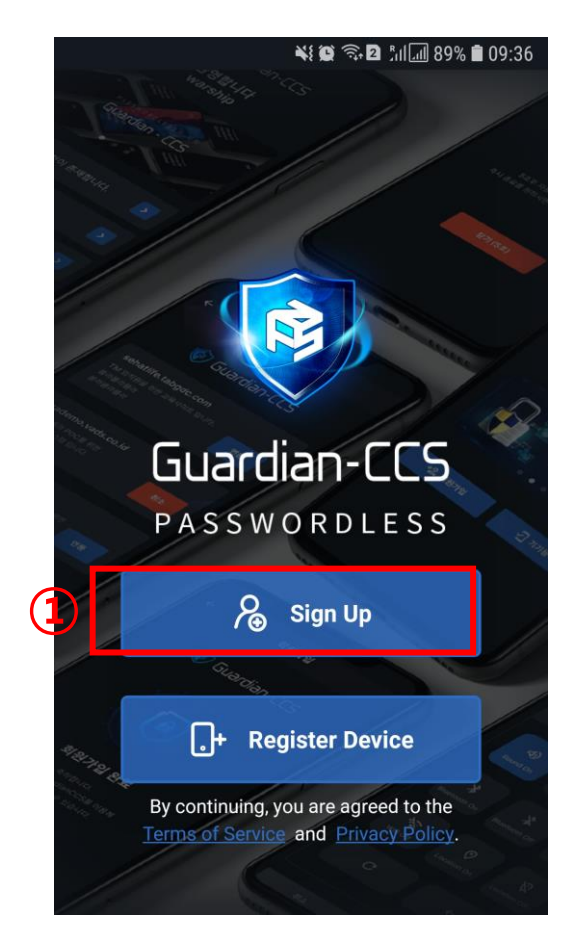

#### II. Run Guardian-CSS Application

① Click the sign-up button

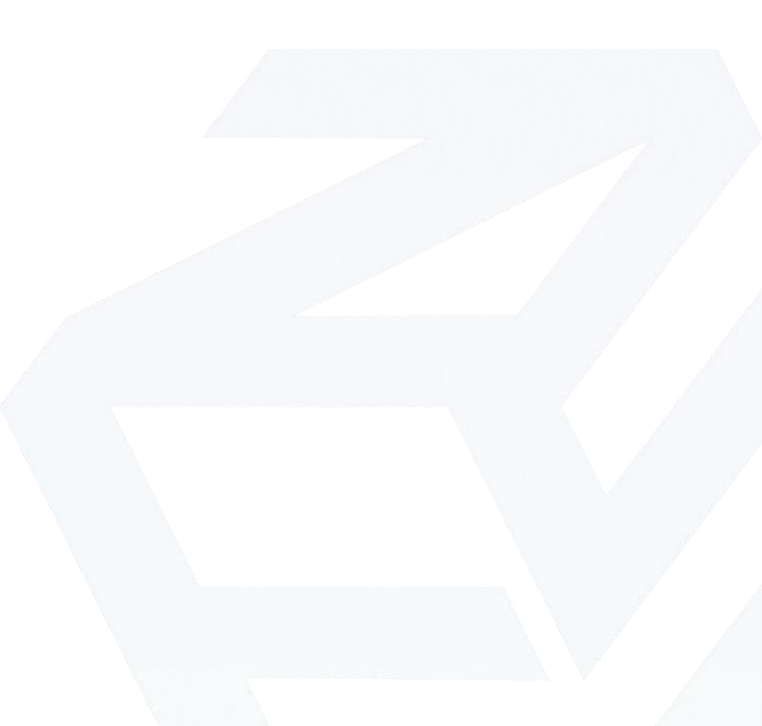

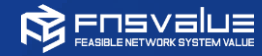

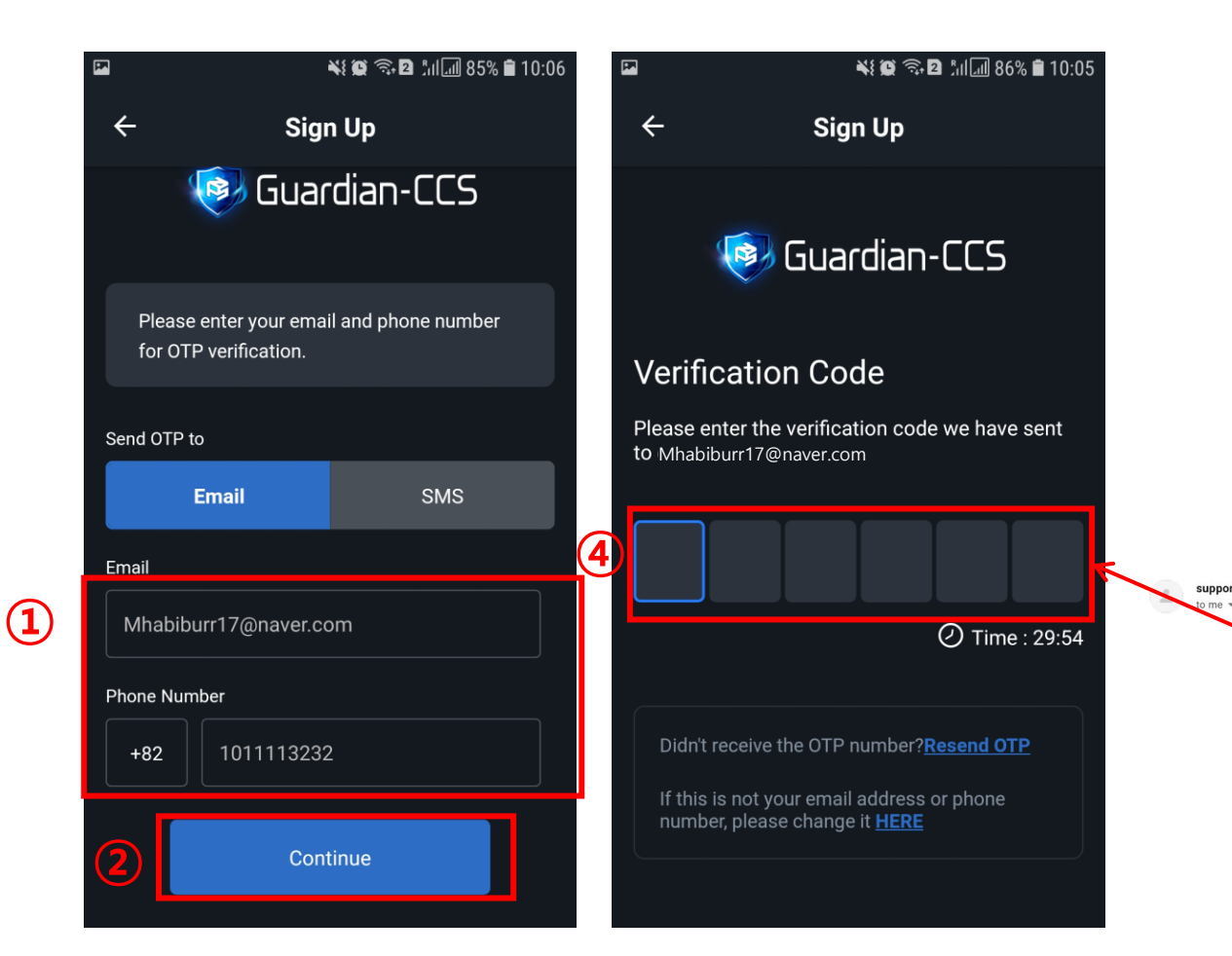

III. Signing up (Email authentication)

- ① Enter your email and phone number
- ② Click "Continue" button
- ③ Please check the authentication code sent to your email
- ④ Enter the authentication code

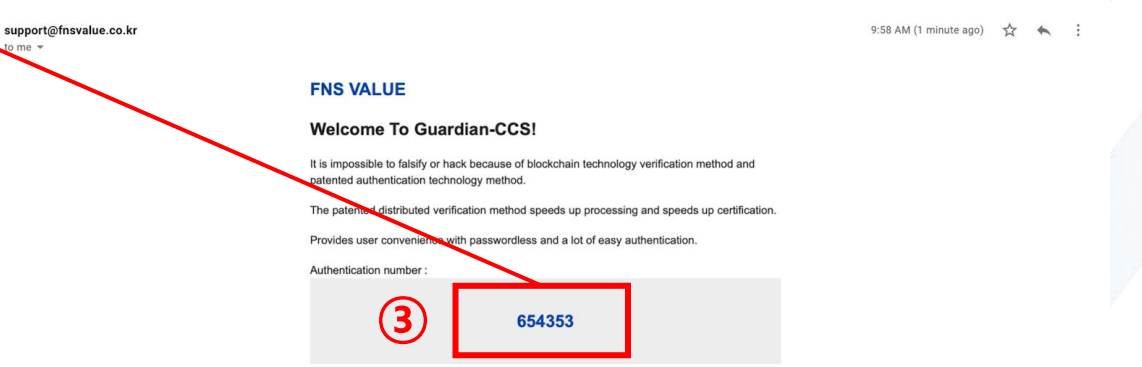

2022-03-14

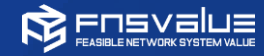

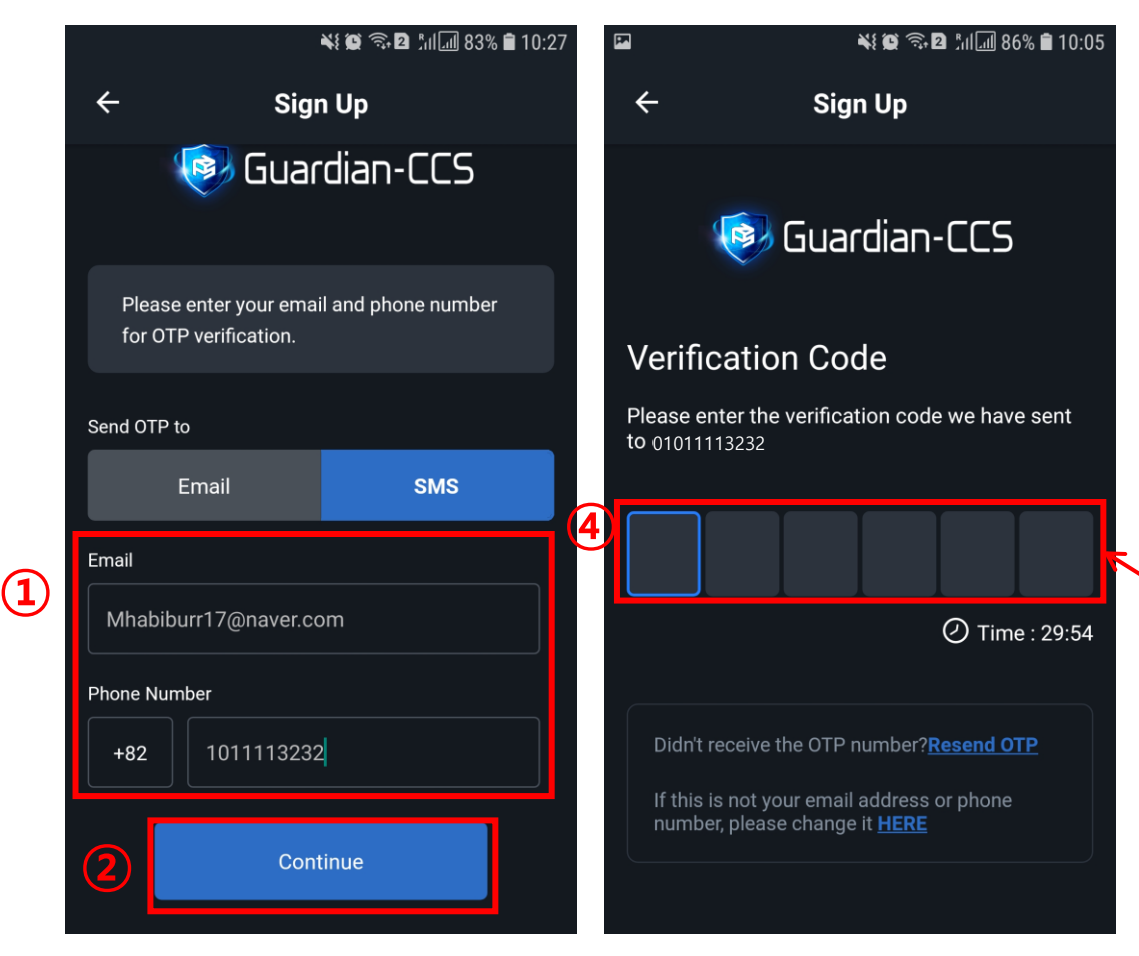

#### III. Signing up (Phone number authentication)

- ① Enter your email and phone number
- ② Click "Continue" button
- ③ Please check the authentication message sent to your phone
- ④ Enter the authentication code

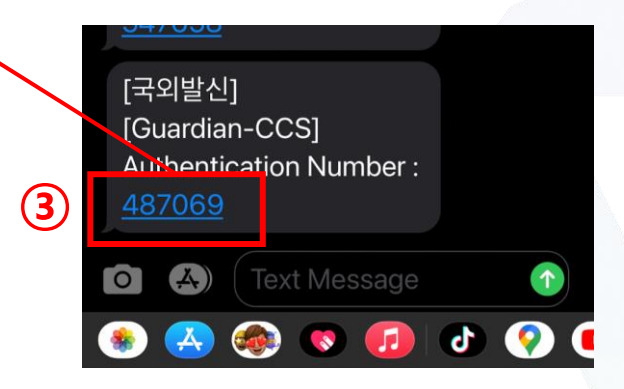

2022-03-14

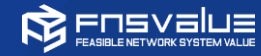

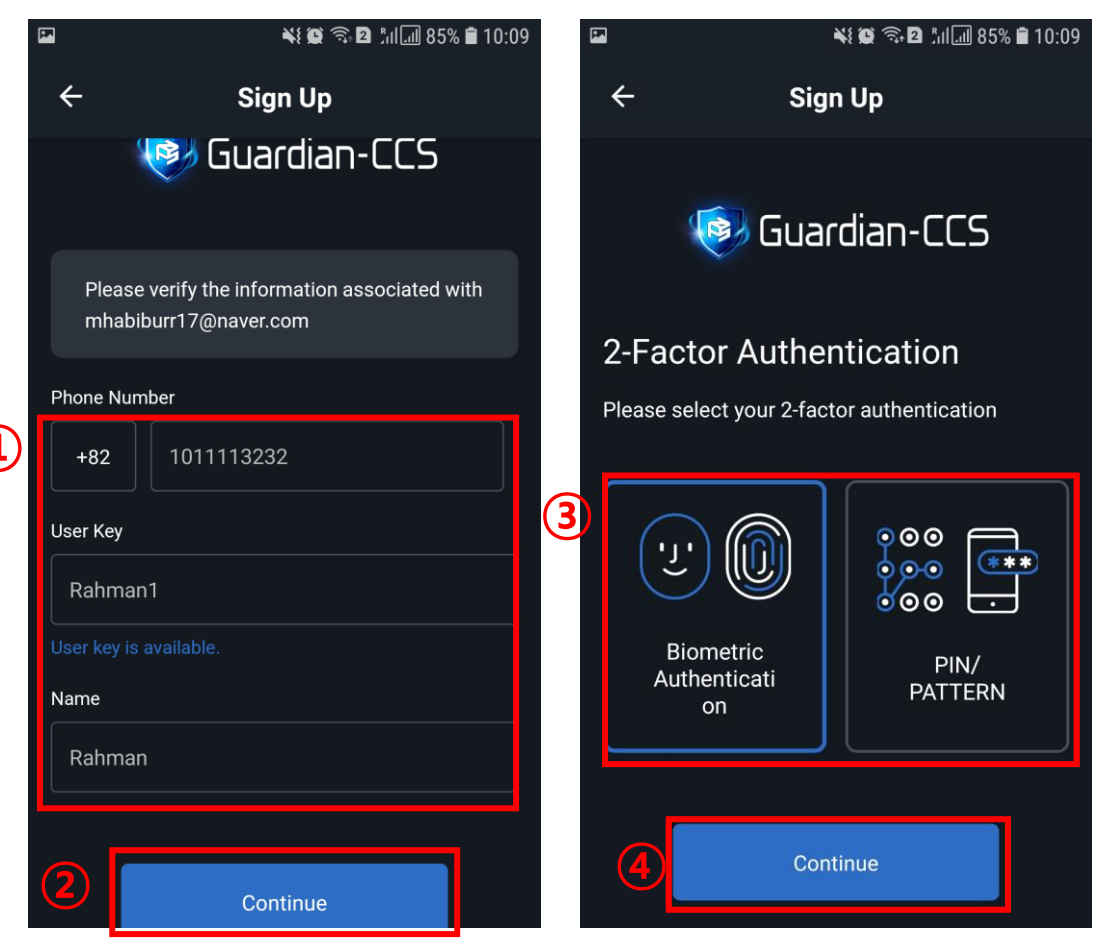

#### IV. Filling up your personal Information

- ① Fill the following field with your personal information
- ② Click "Continue" button
- ③ Select 2-factor Authentication that you want to use
- ④ Click "Continue" button

2022-03-14

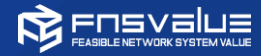

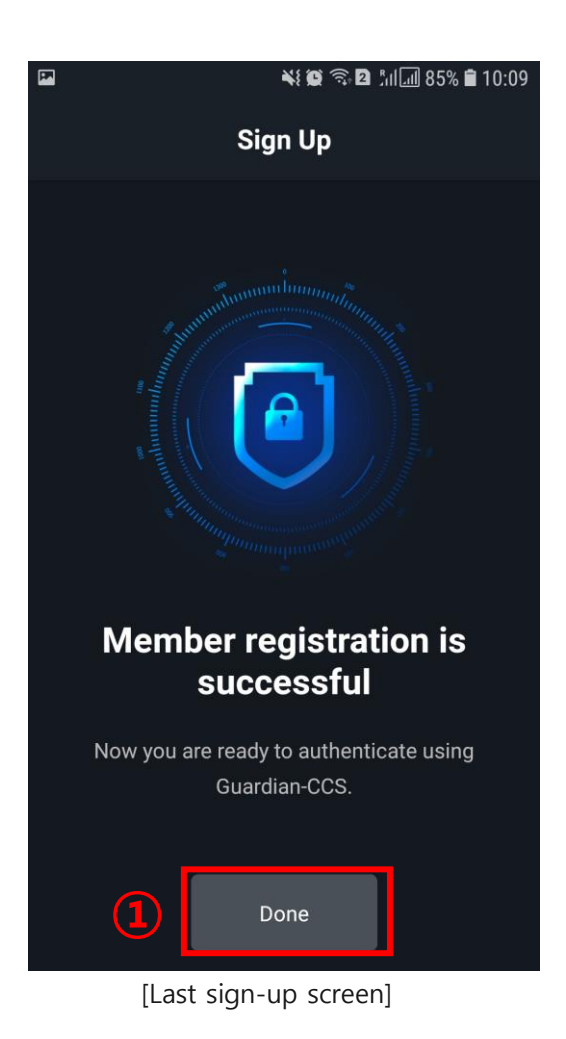

V. Finishing up

① Click the "Done" button

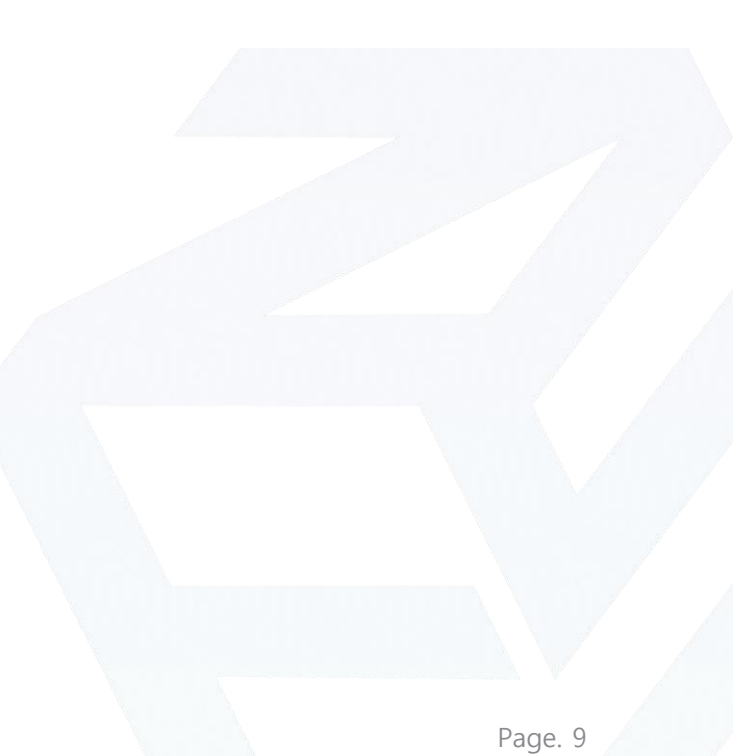

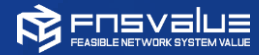

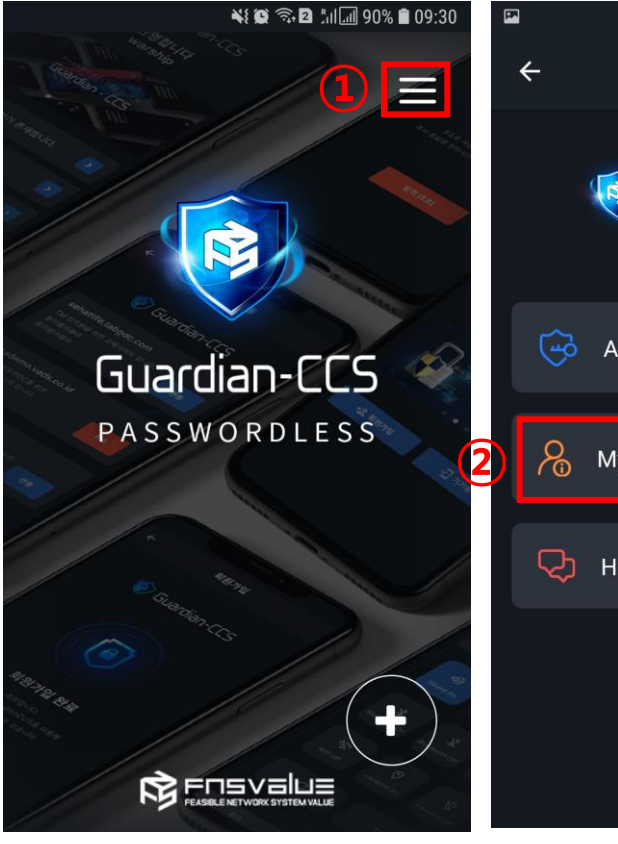

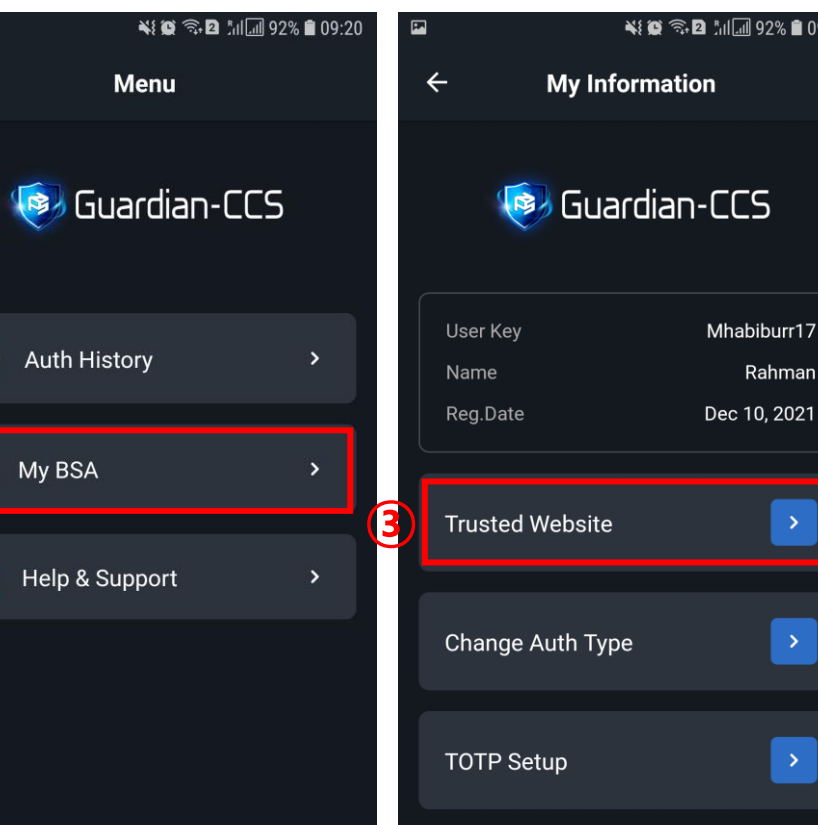

- - ① Click the menu button
  - ② Click my information menu
  - ③ Click "Trusted Website" menu

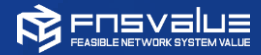

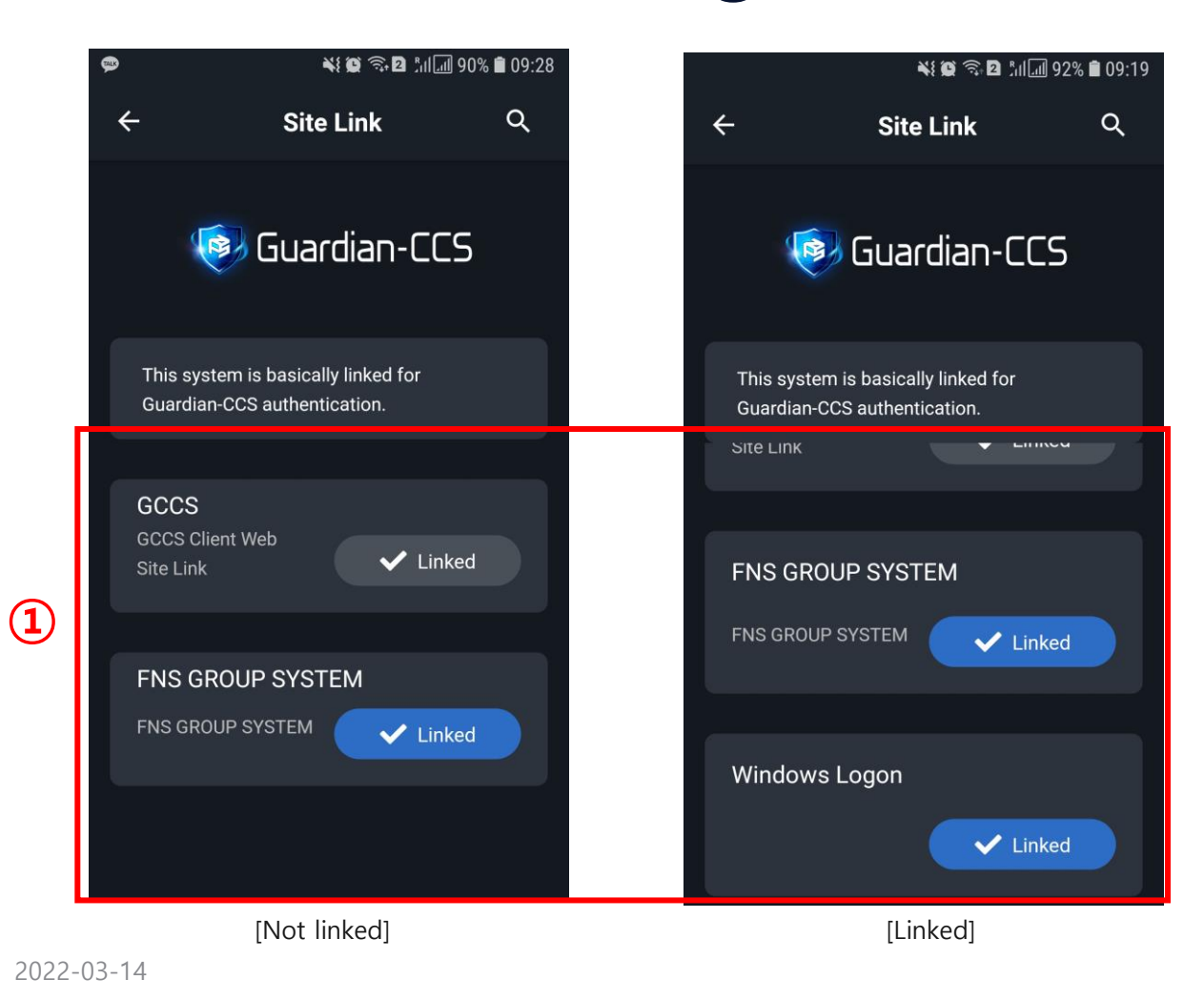

- I. Checking the site link
  - Please check whether Windows Logon client is linked or not
    - $\rightarrow$  If it is linked, you can jump to the next step "C. Installing Guardian Manager"

Page. 11

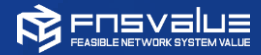

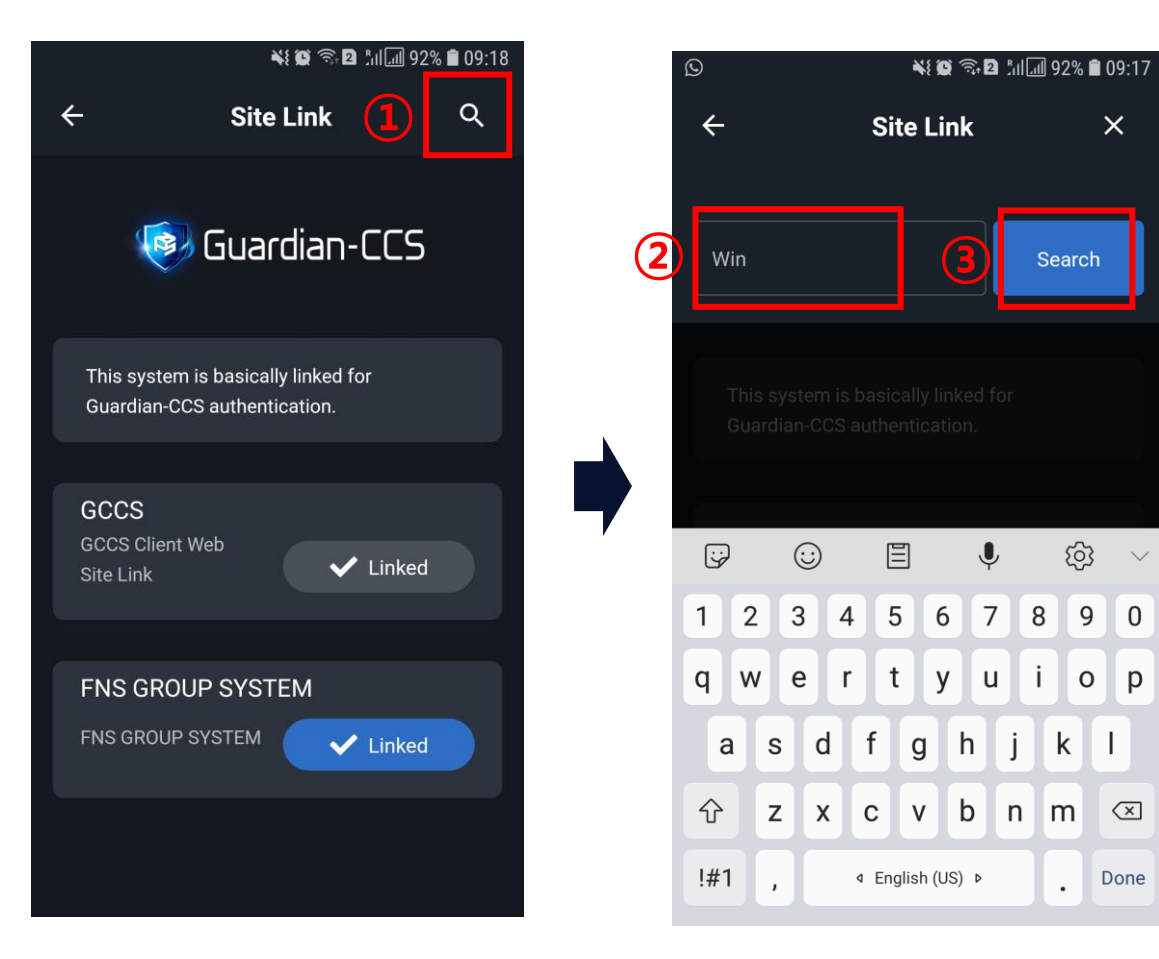

- II. Checking the site to be linked
  - Click the search button at the top right of the screen.
  - 2 Enter "win" as the site name into the input field.
  - ③ Click the "search" button.

[Check the linked site]

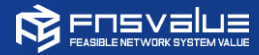

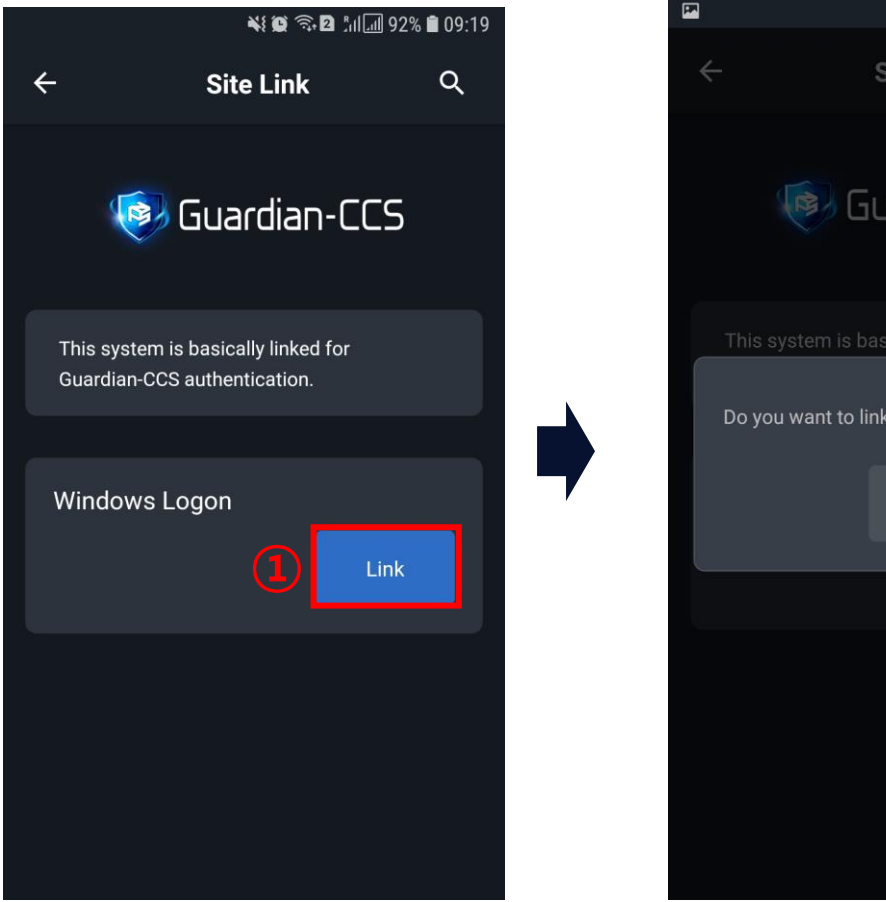

[Site Link]

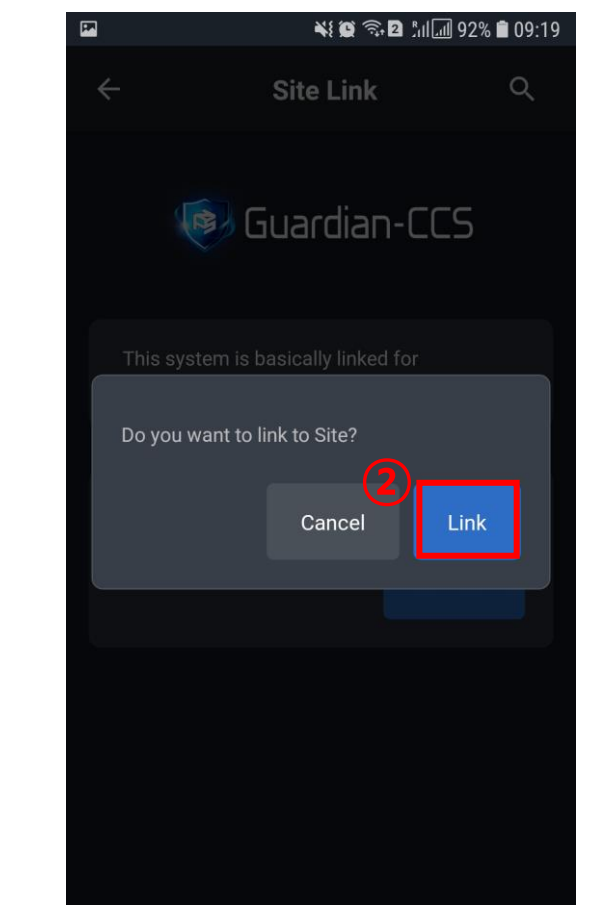

- III. Site link
  - Click the "Windows Logon"'s link button.
  - ② Click the link button.

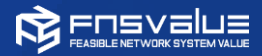

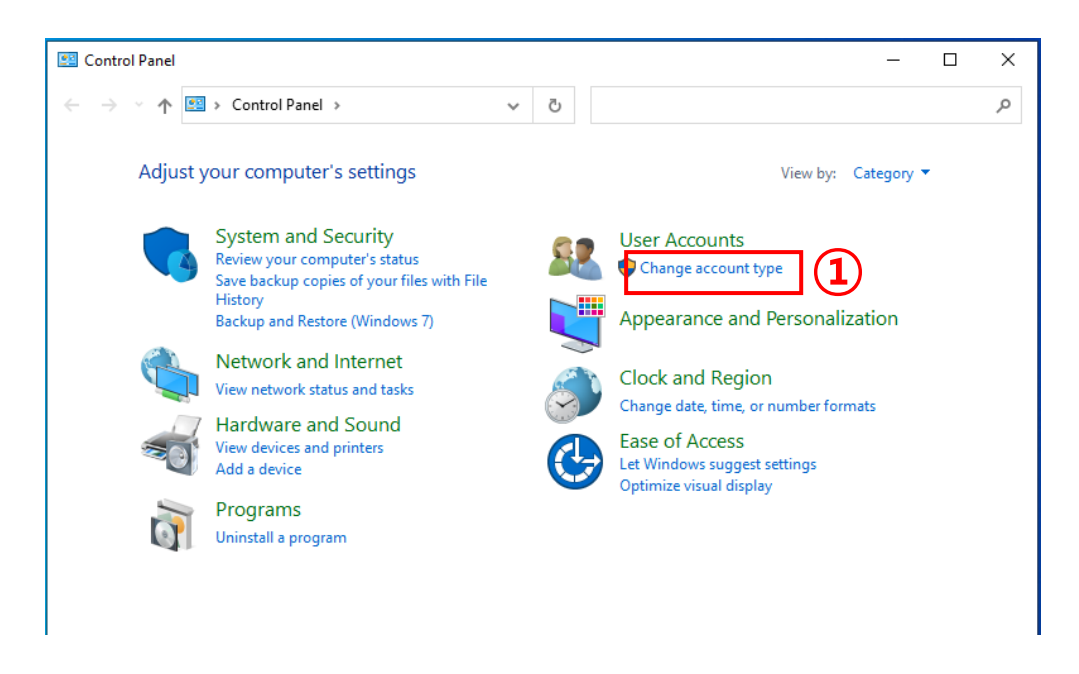

[Control panel]

I. Set PC user's password (if the user

has no password)

- Open the control panel then click
   "Change Account Type"
- ② Select the user that will be changed

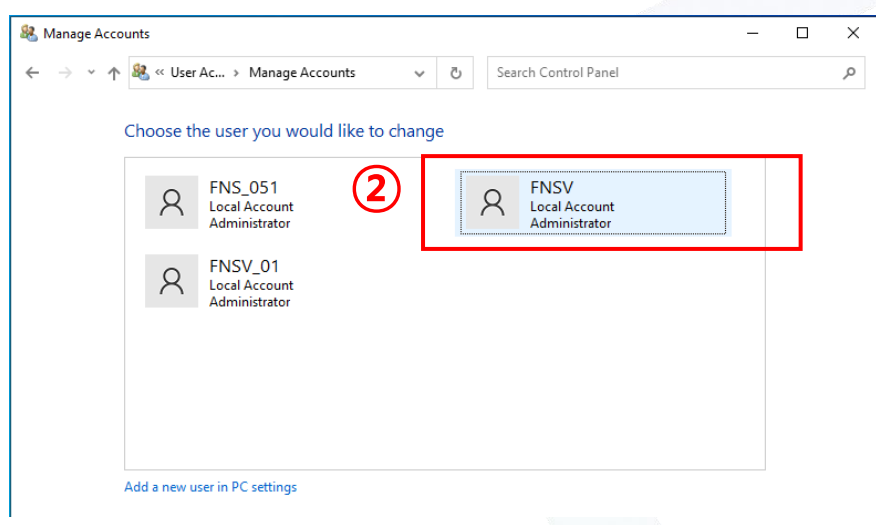

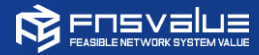

| 🐇 Change an Ao | count                            |       |                     |                       | _ | × |   | 1. Se                                     |
|----------------|----------------------------------|-------|---------------------|-----------------------|---|---|---|-------------------------------------------|
| ← → <b>*</b> ↑ | 🍇 « Mana > Change an Account 🗸 🗸 | Ō     | Search Control Pane | :                     |   | Q |   | no                                        |
|                | Make changes to FNSV's account   |       |                     |                       |   |   |   |                                           |
|                | Change the account name          |       |                     |                       |   |   |   | (1)                                       |
|                | Change the account type          |       | Q                   | FNSV<br>Local Account |   |   |   | $(\mathfrak{I})$                          |
|                | Delete the account               |       | ()                  | Administrator         |   |   |   |                                           |
|                | Manage another account           |       |                     |                       |   |   |   |                                           |
|                |                                  |       |                     |                       |   |   |   | Create a passv                            |
|                |                                  |       |                     |                       |   |   |   | R FNSV<br>Local A<br>Admini               |
|                |                                  |       |                     |                       |   |   |   | You are creating a                        |
|                |                                  |       |                     |                       |   |   |   | If you do this, FNS<br>sites or network i |
|                |                                  |       |                     |                       |   |   | 0 | ••••                                      |
|                | [Change ad                       | count | menu]               |                       |   |   |   | ••••<br>If the password co                |
|                |                                  |       |                     |                       |   |   |   | Type a password I                         |
|                |                                  |       |                     |                       |   |   |   |                                           |

- I. Set PC user's password (if the user has no password)
  - ① Select Create a password option on the left
  - ② Enter the password then click "create password" button

Create password

Cancel

#### Create a password for FNSV's account

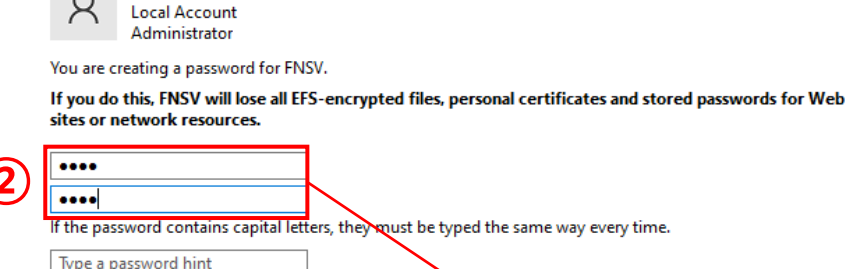

lype a password nint

The password hint will be visible to everyone who uses this computer.

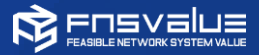

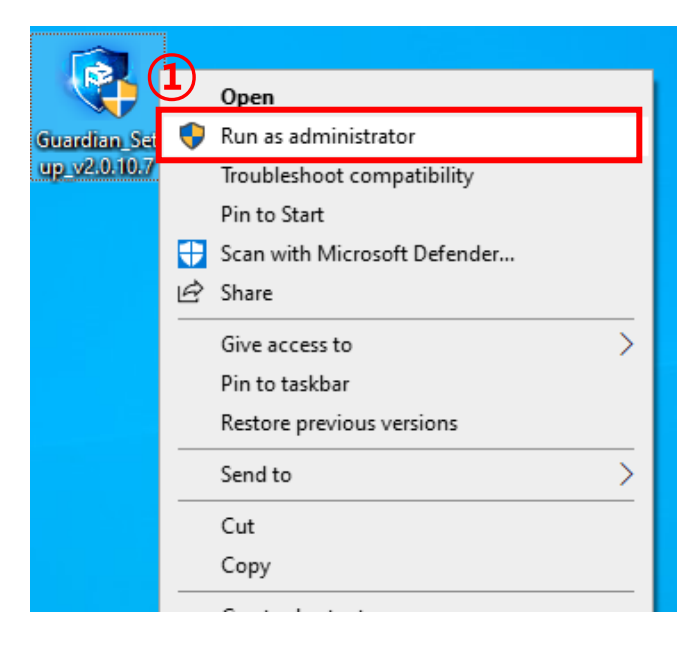

[Run the installation file]

#### II. Running the installation file

 Right click the installation file and select "Run as administrator"

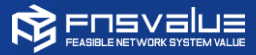

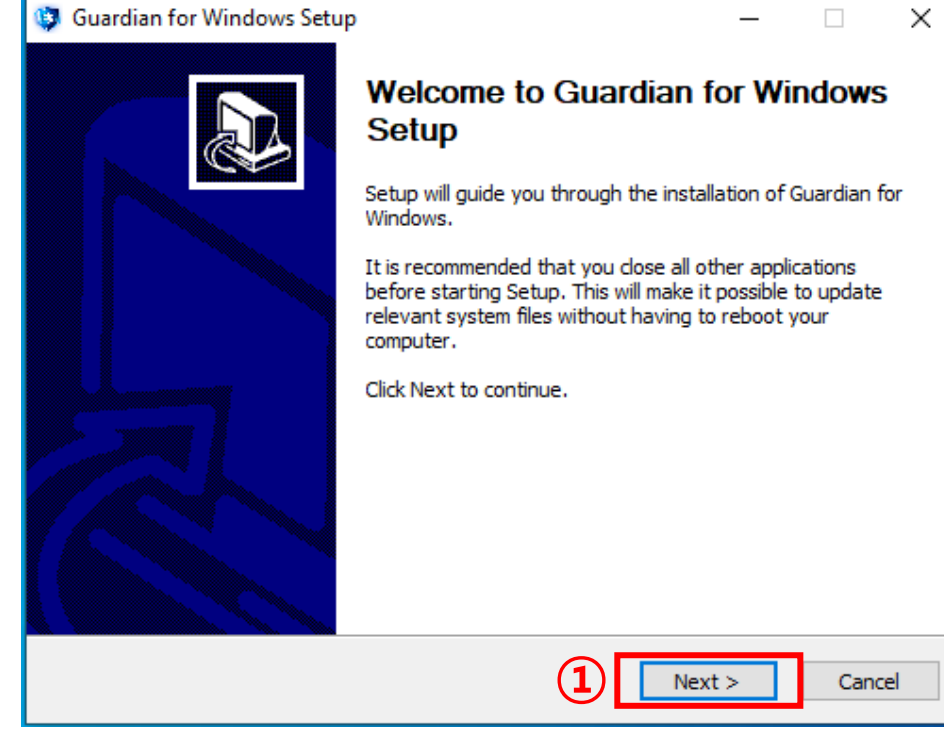

[Installation progress 1/5]

Ⅲ. Installation progress – 1/5

① Click next button

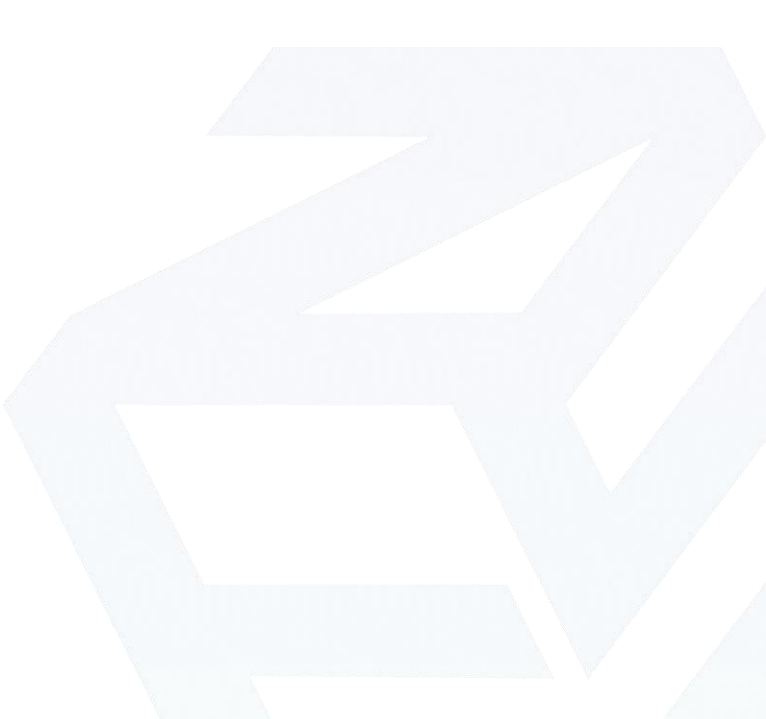

Page. 17

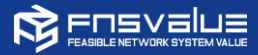

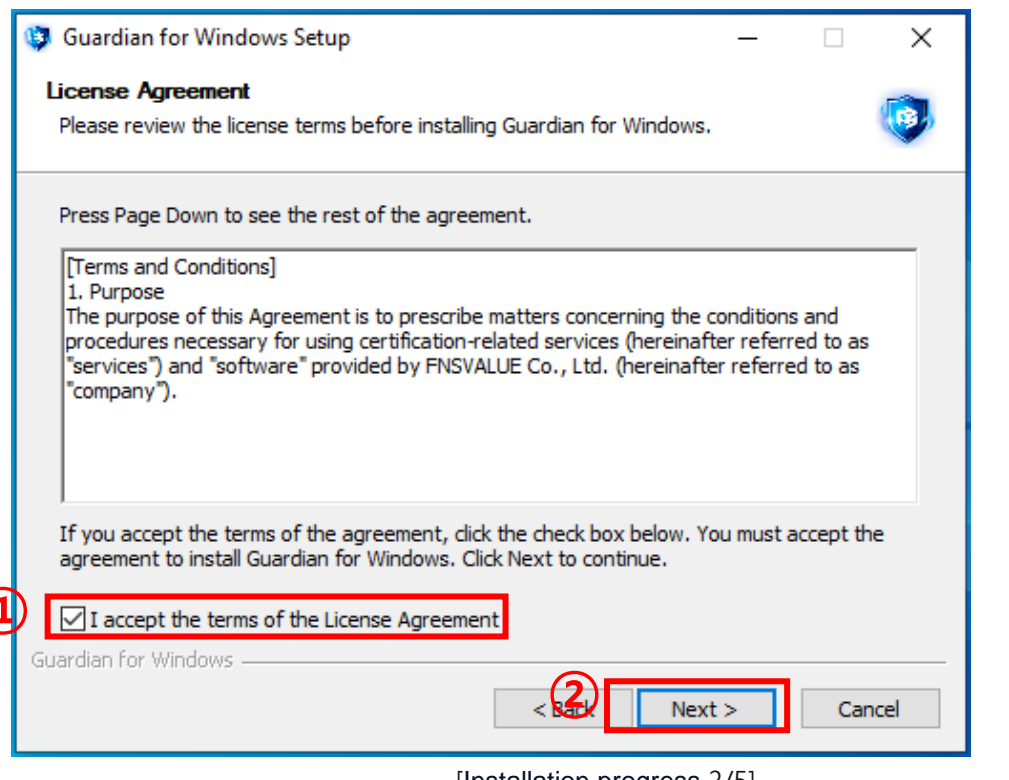

[Installation progress 2/5]

- III. Installation progress 2/5
  - Check the "I accept the terms of the License Agreement"
  - ② Click the "Next" button

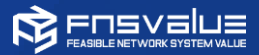

| Ch     | oose Install Location                                                        |                                                                |          |            |           |     |
|--------|------------------------------------------------------------------------------|----------------------------------------------------------------|----------|------------|-----------|-----|
| c      | hoose the folder in which to install (                                       | Guardian for Windows.                                          |          |            |           | •   |
| S<br>d | etup will install Guardian for Windov<br>ick Browse and select another folde | vs in the following folder. To i<br>r, Click Next to continue. | nstall i | in a diffe | rent fold | er, |
|        | Destination Folder<br>C:\Program Files (x86)\Guardian                        | 0                                                              |          | Brov       | vse       | ]   |
| s      | pace required: 58.3 MB<br>pace available: 32.3 GB                            |                                                                |          |            |           | _   |
| Guar   | dian for Windows                                                             | 2                                                              |          |            | 1         |     |

[Installation progress 3/5]

#### III. Installation progress – 3/5

- If you want to change the installation path, click the "browse" button and select the desired path or enter the installation path
- ② Click the next button

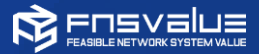

| 🕲 Guardian for Windows Setup - 🗆 🗙                                                                                                    | ٦ |
|----------------------------------------------------------------------------------------------------|---|
| Choose Start Menu Folder<br>Choose a Start Menu folder for the Guardian for Windows shortcuts.                                               |   |
| Select the Start Menu folder in which you would like to create the program's shortcuts. You can also enter a name to create a new folder.    |   |
| Guardian for Windows Accessibility Accessories Administrative Tools Guardian for Windows Maintenance StartUp System Tools Windows PowerShell |   |
| Guardian for Windows                                                                                                    | _ |

III. Installation progress – 4/5

① Click the Install button

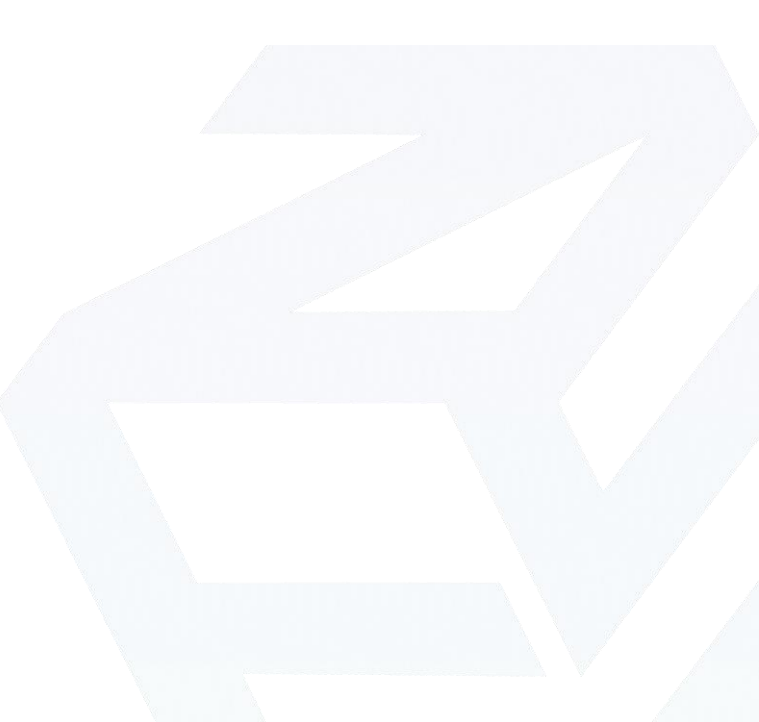

[Installation progress 4/5]

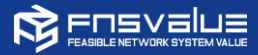

| 🥸 Guardian for Windows Setup | – 🗆 X                                    |
|------------------------------|------------------------------------------|
|                              | Completing Guardian for Windows<br>Setup |
|                              | Click Finish to close Setup.             |
|                              | 🗹 Run Guardian Manager.                  |
|                              | Create a shortcut.                       |
|                              | < Bat Finish Cancel                      |

III. Installation progress – 5/5

- Uncheck the Run Guardian Manager option if you don't want to run it after installation.
- ② Uncheck the Create desktop shortcut icon if you don't want to create it.
- ③ Click the finish button.

[Installation progress 5/5]

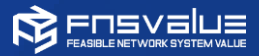

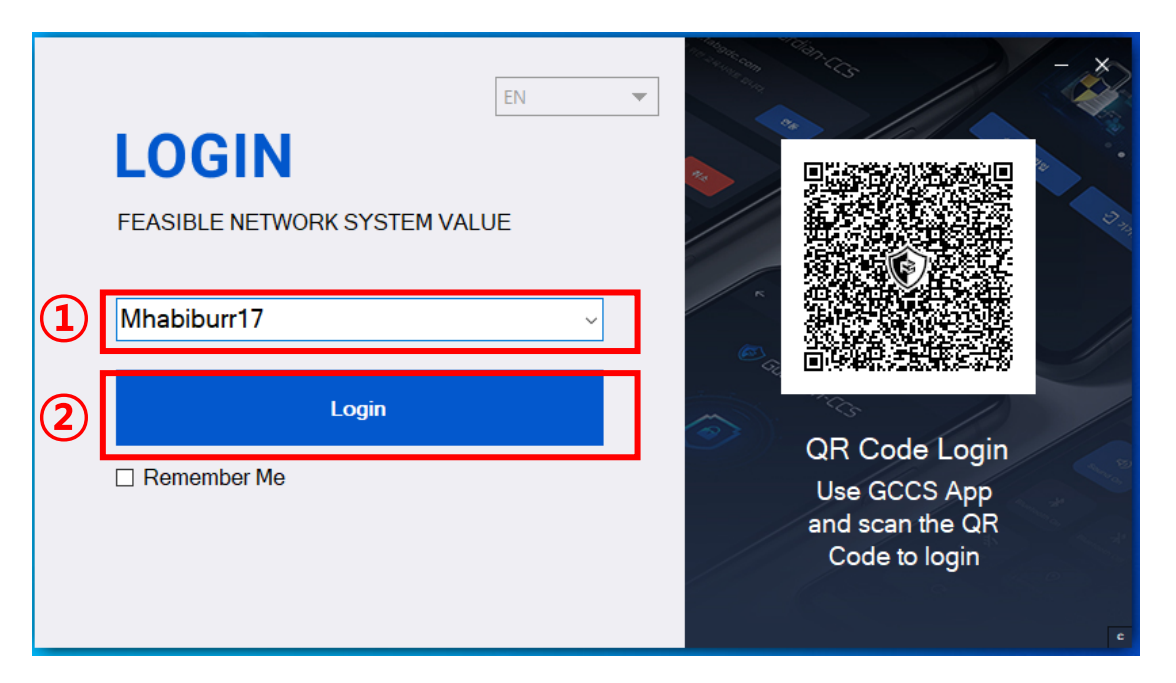

[Login to Guardian Manager]

I. Logging in to Guardian Manager

(General)

- ① Enter the GCCS username
- ② Click the login button

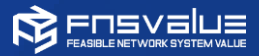

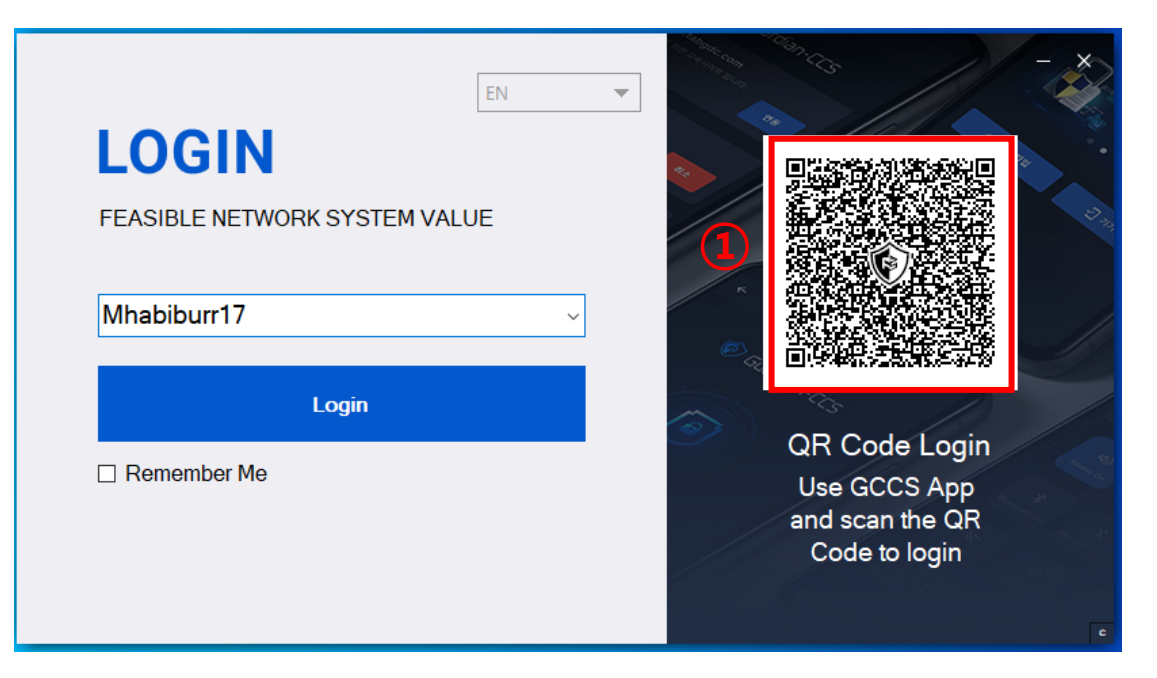

[Login to Guardian Manager]

- I. Logging in to Guardian Manager (QR code)
  - ① Scan the QR Code using your phone.

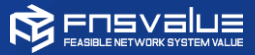

| 🍘 Guardian Ma | nager   |         | - ×             |
|---------------|---------|---------|-----------------|
| Domain        | User ID | GCCS ID | Password Status |
|               |         |         |                 |
|               |         |         |                 |
|               | 1       | Add     | dit Delete      |

[Adding windows user]

- I. Adding Windows account 1/3
  - ① Click "Add" button.

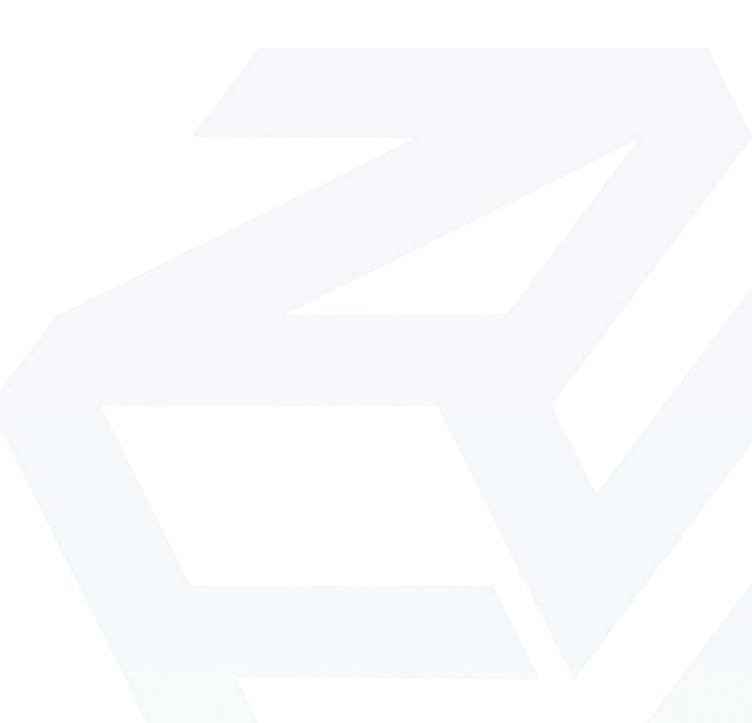

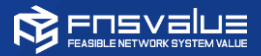

|    | Add                             | × |
|----|---------------------------------|---|
|    | Domain                          |   |
|    | DESKTOP-BV9J4JH (Local)         |   |
|    | User ID                         |   |
| 1) | FNSV                            |   |
|    | Password                        |   |
|    | ••••                            |   |
|    | 2 Add                           |   |
|    | [Input Windows ID and Descuerd] |   |

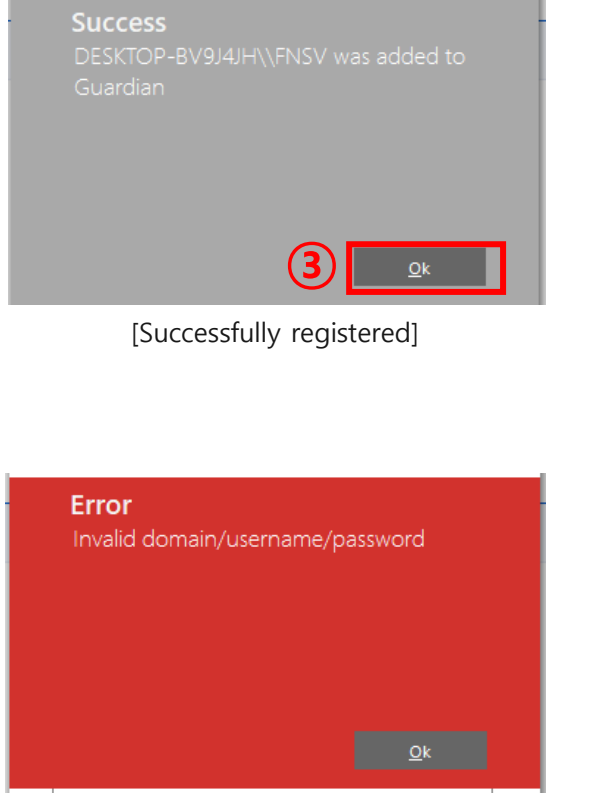

#### [ID or Password is wrong]

#### I. Adding Windows account 2/3

- Select the current windows logged in user ID then enter its password.
- ② Click the add button.
- ③ Click Ok button.

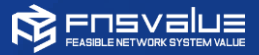

| ٦ | 🔊 Guardian Mana | ager    |             | - ×             |
|---|-----------------|---------|-------------|-----------------|
|   | Domain          | User ID | GCCS ID     | Password Status |
|   | DESKTOP-BV9J4JH | FNSV    | Mhabiburr17 | Valid           |
|   |                 |         |             |                 |
|   |                 |         | Add         | dit Delete      |

[Check the added windows account]

- I. Adding Windows account 3/3
  - Check whether the added windows account is appeared.

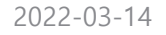

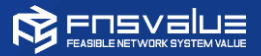

(3)

|   | User ID  |
|---|----------|
| 1 | Password |
|   |          |
|   |          |

[Input windows account's ID/password]

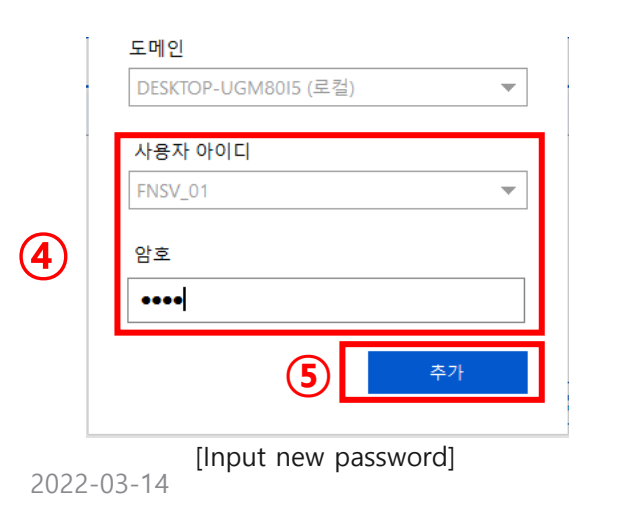

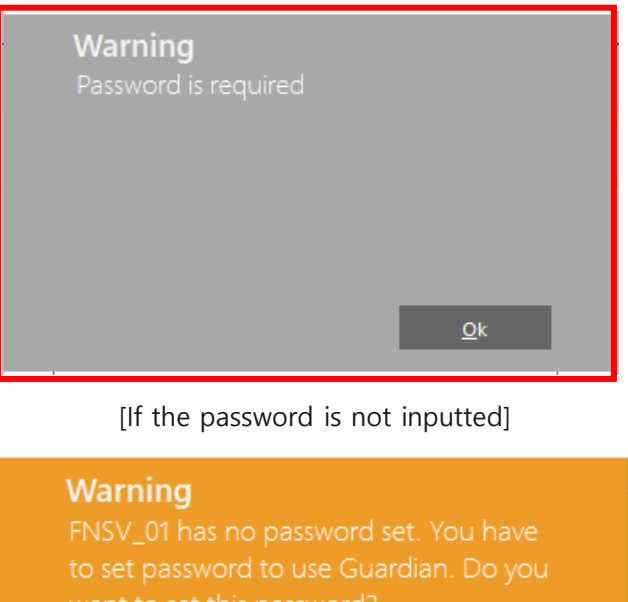

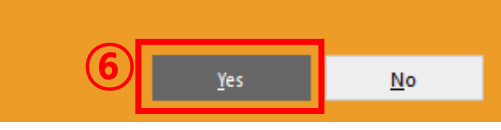

[Set new password notice]

#### $\Pi$ . If the windows account has no password

- Select the currently logged in account (1)then enter the password.
- Click "Add" button. (2)
- If the windows account has no password, (3) the notification message will appear.
- Enter a password that will be used to (4) that windows account.
- Click "Add" button.  $(\mathbf{5})$
- After clicking "Yes" button, registration is (6) completed, and the password will be set.

2022-03-14

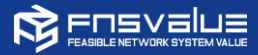

# C. Logging in to Windows

|   |   | #          |                     |       | School Essentials |            |                |
|---|---|------------|---------------------|-------|-------------------|------------|----------------|
|   |   | $\bigcirc$ | 3D Viewer           |       |                   |            |                |
|   |   | А          |                     |       | 1                 | w          | x              |
|   |   | $\odot$    | Alarms & Clock      |       | Office            | Word       | Excel          |
|   |   | с          |                     |       |                   |            |                |
|   |   | :::        | Calculator          |       | •                 | •          |                |
|   |   | i          | Calendar            |       | Outlook           | PowerPoint | OneNote for    |
|   |   | •          | Camera              |       |                   |            |                |
|   |   | 0          | Cortana             |       |                   | T.         |                |
|   |   | F          |                     |       | OneDrive          | Teams      | Microsoft Edge |
|   |   | - 27       | Feedback Hub        |       |                   |            |                |
|   | 8 | G          |                     |       |                   |            |                |
|   | ß | -          | Get Help            |       |                   |            |                |
|   | ১ | Sleep      |                     |       |                   |            |                |
|   | Ċ | Shut dow   | vn                  |       |                   |            |                |
| 1 | Э | Restart    |                     |       |                   |            | Per p          |
|   | ക | Q          | Maps                |       |                   |            |                |
|   |   |            | Microsoft Edge      |       |                   | н. 🦱       |                |
|   |   | 2          | type nere to search |       | 0                 | Hi 🙂       |                |
|   |   |            |                     | [Rebo | oot PC]           |            |                |

- I. Reboot
  - Start > Power > Click Restart then your
     PC will reboot.

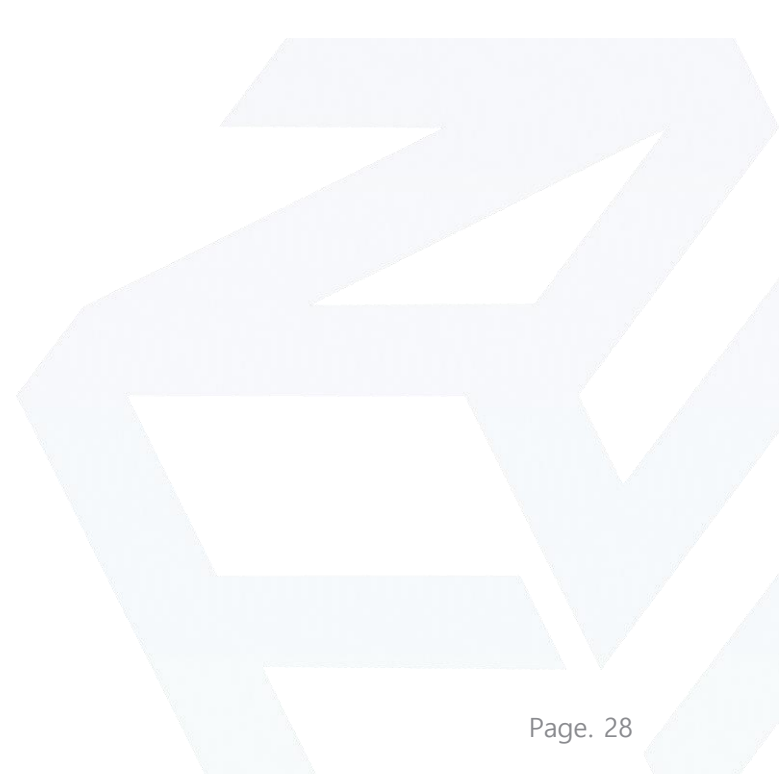

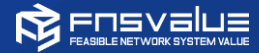

### C. Logging in to Windows

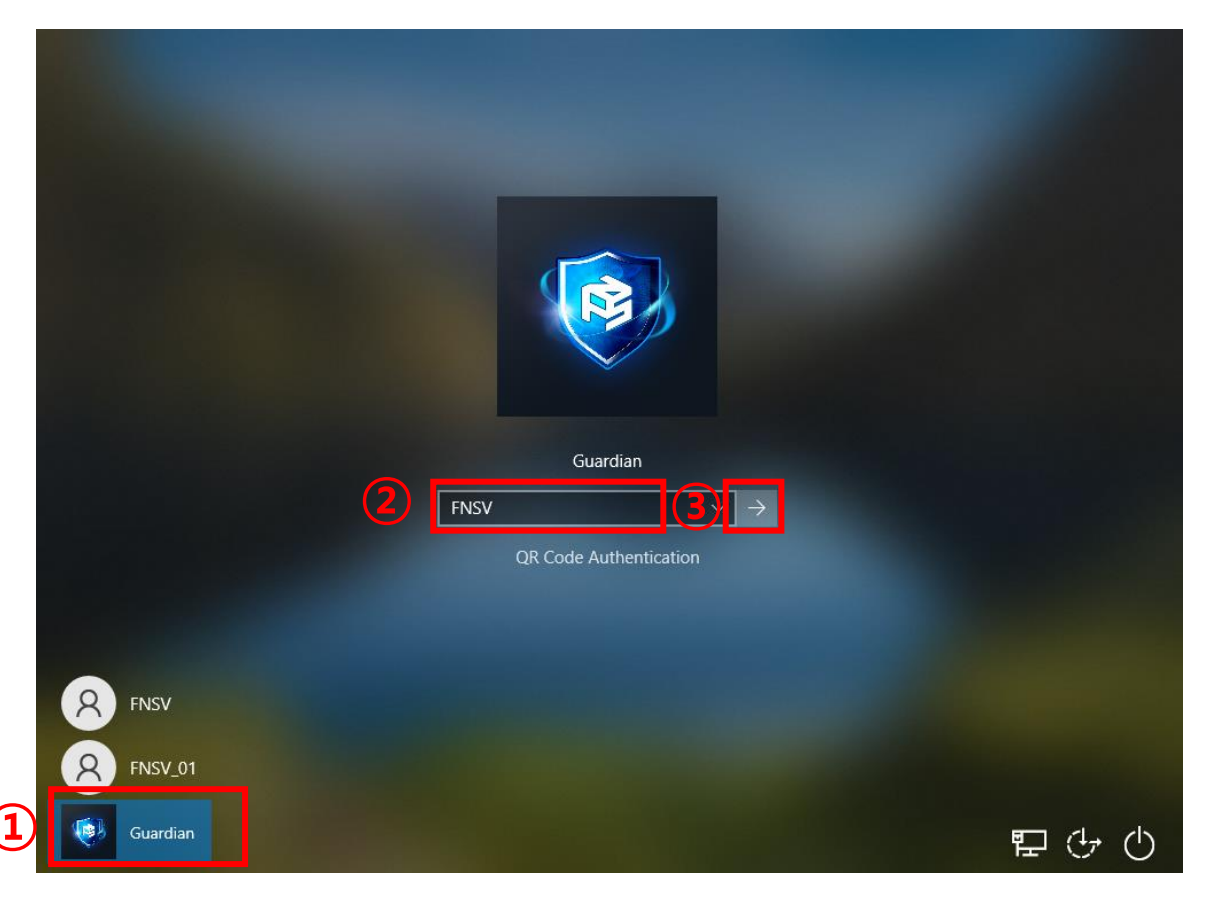

[Login to Windows using GuardianCCS]

#### II. Logging in (General) 1/3

- 1 Click the Guardian icon.
- 2 Click the input field then select the windows user you want to log in to. (It will only show the users that added from the Guardian Manager)
- ③ Click the submit button to proceed with GuardianCCS authentication.

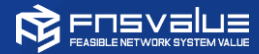

# C. Logging in to Windows

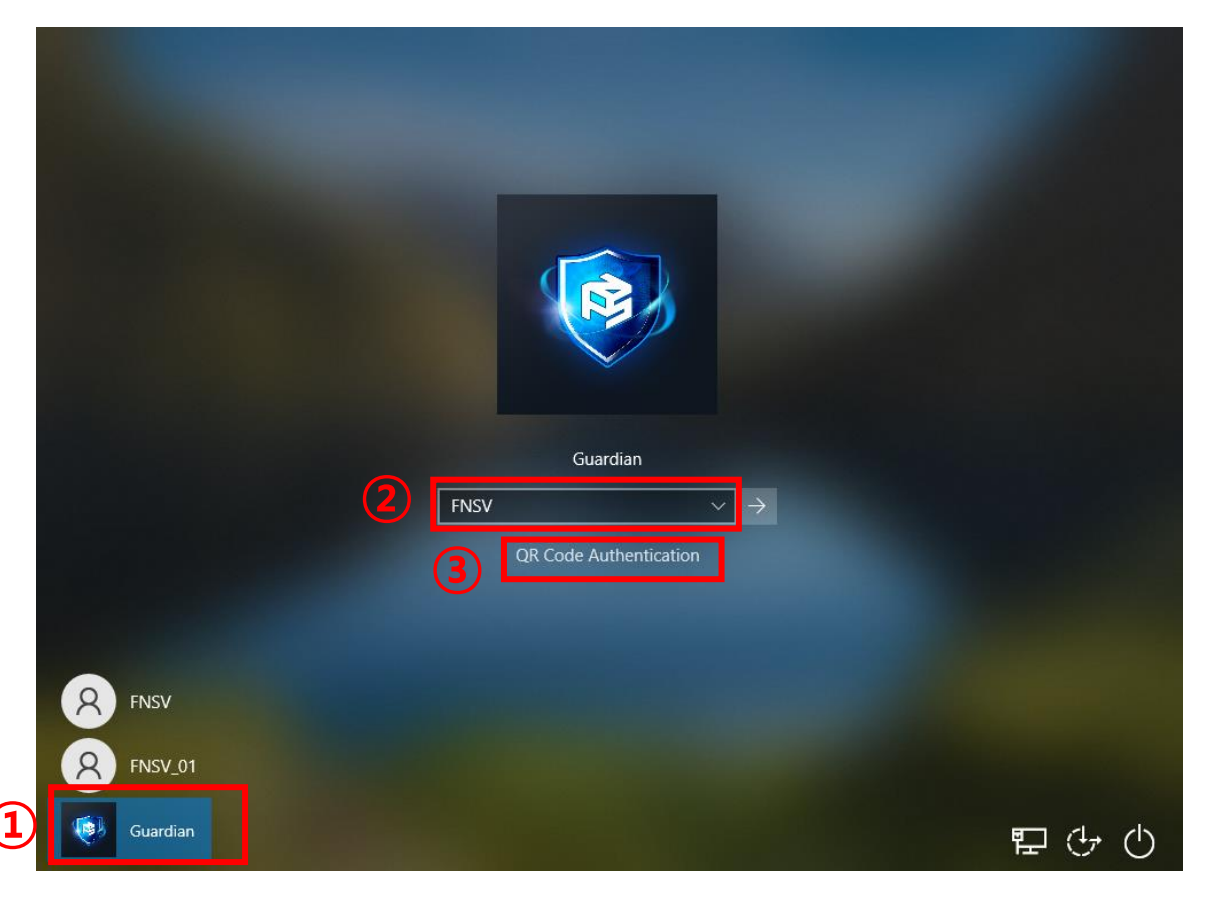

[Login to Windows using GuardianCCS]

#### II. Logging in (QR Code) 2/3

- 1 Click the Guardian icon.
- Click the input field then select the windows user you want to log in to. (It will only show the users that added from the Guardian Manager)
- ③ Click "QR Code Authentication" button.

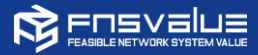

# C. Logging in to Windows

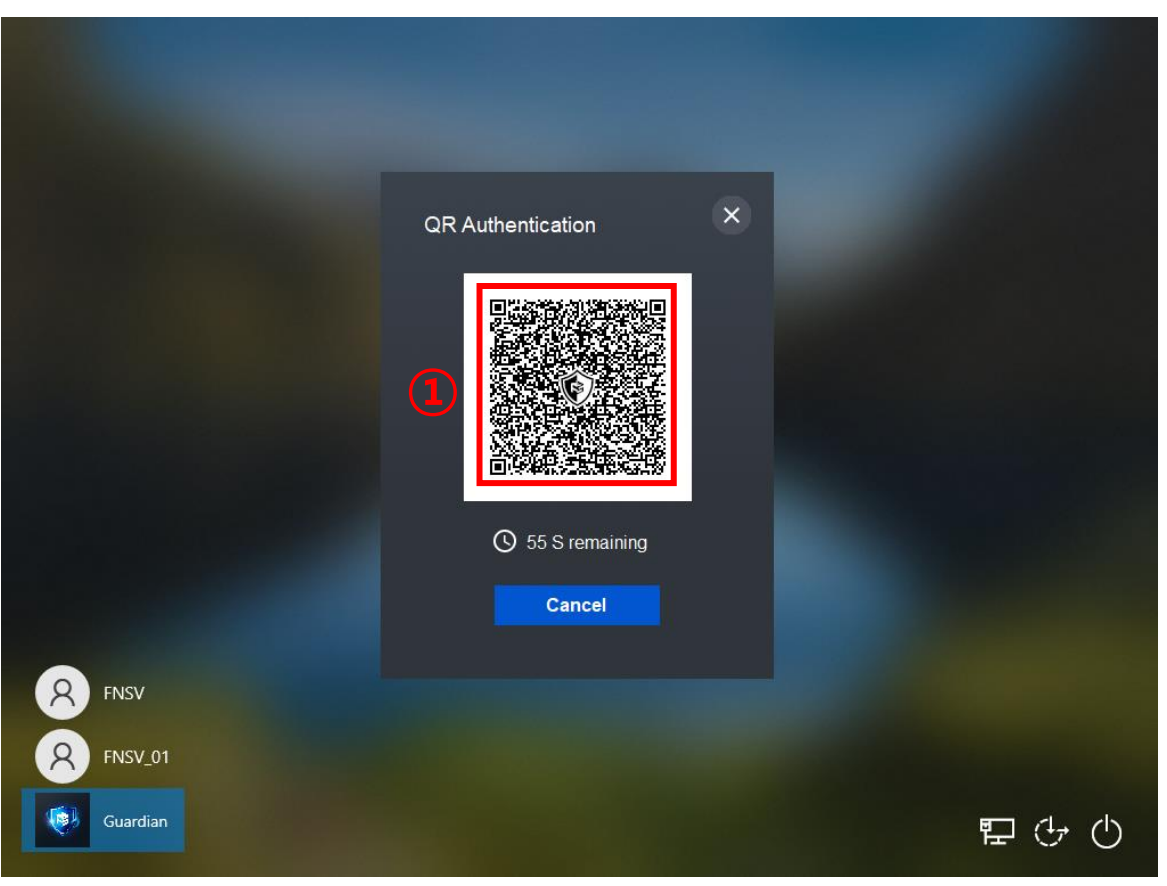

[Login to Windows using GuardianCCS]

#### II. Logging in (QR Code) 3/3

#### ① Use your phone to scan the QR code

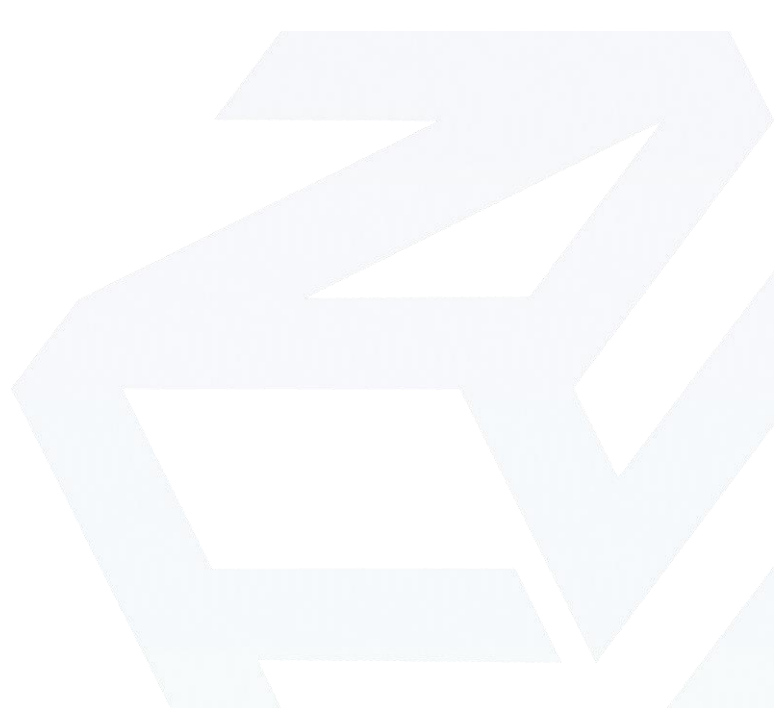

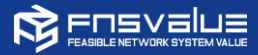

|        | All Apps Documents Web M                                   | lore 🔻 | ₽ ··· ×                                                 |
|--------|------------------------------------------------------------|--------|---------------------------------------------------------|
|        | Best match                                                 |        |                                                         |
| Man a  | Add or remove programs<br>System settings                  |        | ξÕ3                                                     |
|        | Apps                                                       |        | Add or remove programs                                  |
|        | Control Panel                                              | >      | System settings                                         |
|        | Settings                                                   |        |                                                         |
| Micros | Ξ Apps & features                                          | >      | 다 Open                                                  |
| Edge   | Turn Windows features on or off                            | >      |                                                         |
|        | i⊒ Default apps                                            | >      | Get quick help from web                                 |
|        | Windows Insider Program<br>settings                        | >      | Uninstalling apps<br>Installing web apps from Microsoft |
|        | Run <b>program</b> s made for previous versions of Windows | >      | Updating apps                                           |
|        | ⇒ Choose a default app for each<br>type of file            | >      |                                                         |
|        | Search the web                                             |        |                                                         |
|        | 𝒫 program - See web results                                | >      |                                                         |
|        |                                                            |        |                                                         |
|        | ,∽ program                                                 |        | O 🛱 💽 🧮 🛱 🕿 🗢 50                                        |

- I. Run Add or remove program
  - Start > search "Add or remove programs"
  - ② Click Add or remove programs.

1

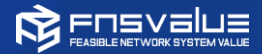

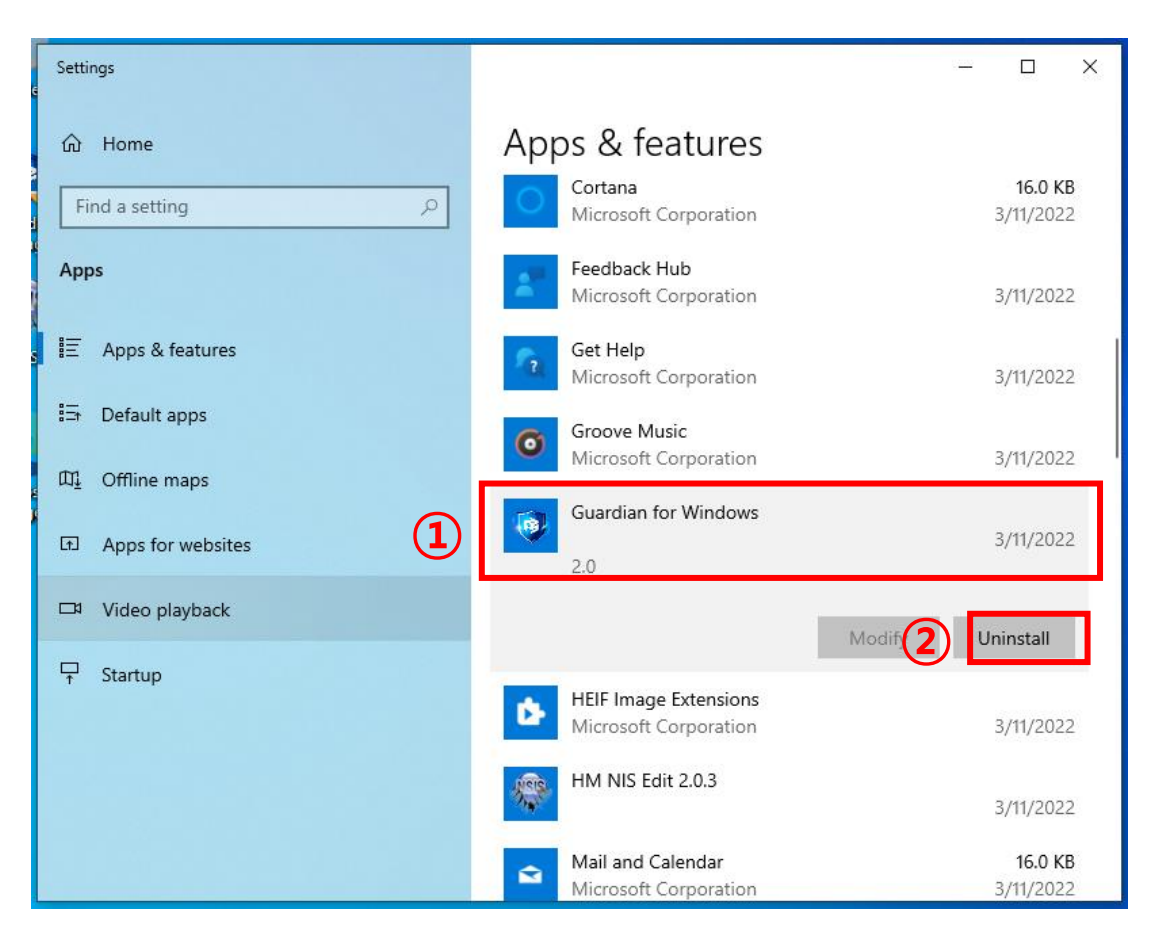

#### II. Uninstalling the program - 1/3

- ① Click Guardian for Windows.
- ② Click Uninstall button

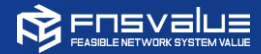

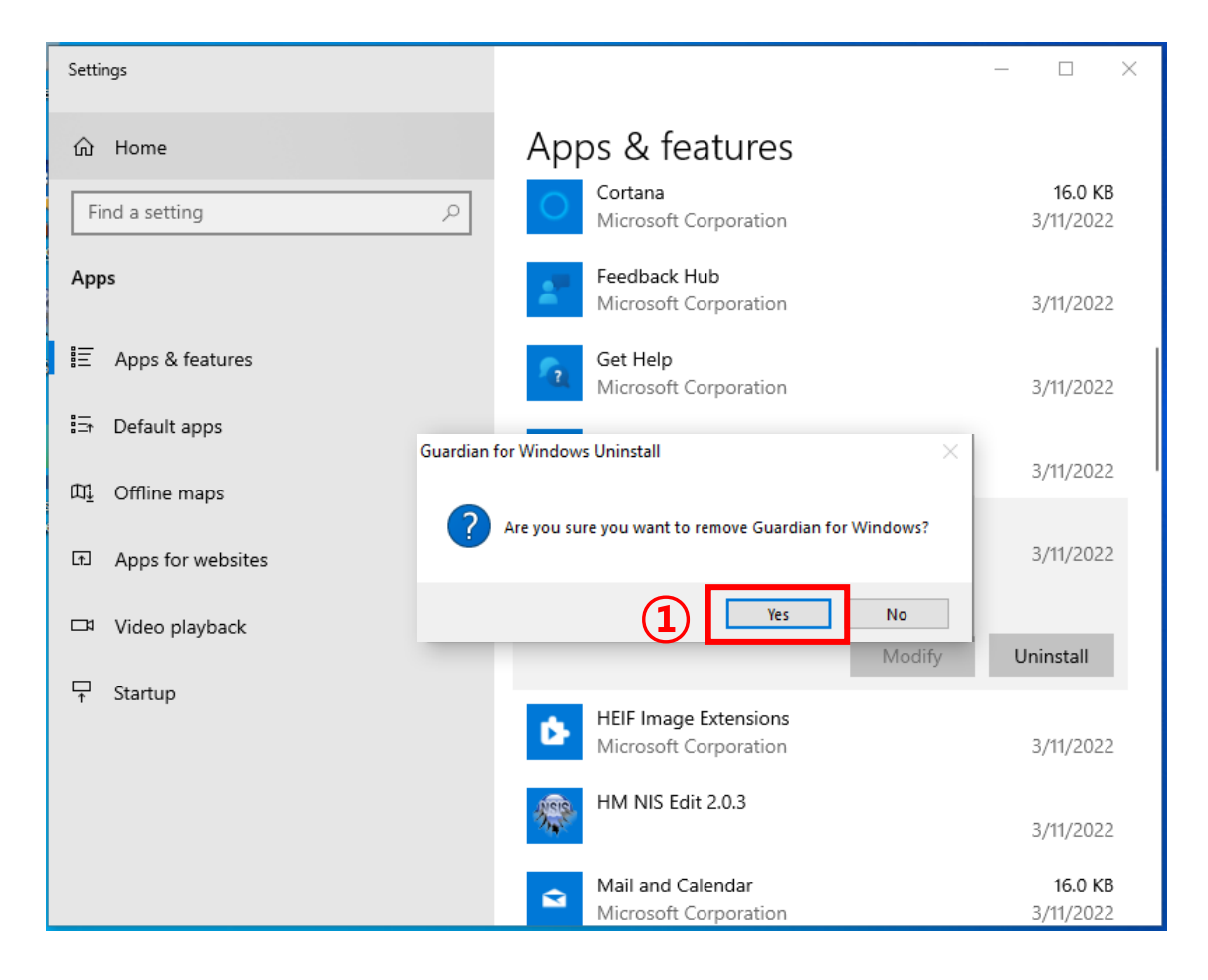

#### II. Uninstalling the program - 2/3

① Click "yes" button.

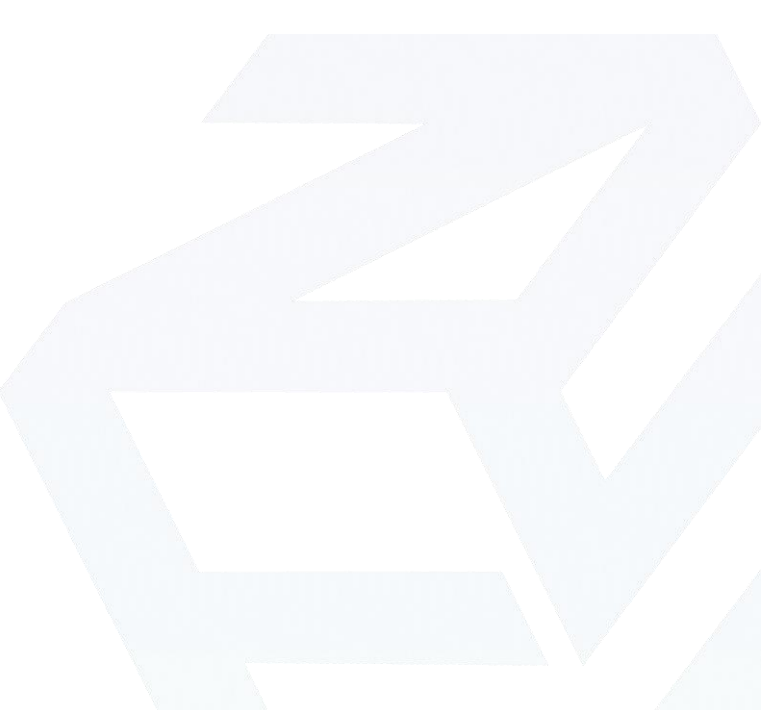

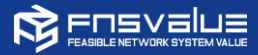

| 3  | Guardian for Windows Uninstall                                                                                                    | _       |       |     |
|----|----------------------------------------------------------------------------------------------------|---------|-------|-----|
|    |                                                                                                    |         |       | 8   |
|    | Remove folder: C:\Program Files (x86)\Guardian\                                                                                                    |         |       |     |
|    | Delete file: C: \Prog<br>Delete file: C: \Prog<br>Delete file: C: \Prog<br>Delete file: C: \Prog<br>Delete file: C: \Prog<br>Delete file: C: \Prog<br>Delete file: C: \Prog<br>Delete file: C: \Prog | rvices. | Unsaf | ^   |
|    | Delete file: C: \Prog<br>Delete file: C: \Prog<br>Delete file: C: \Prog<br>Remove folder: C: \Program Files (x86)\Guardian\                                                                          |         |       | *   |
| Gu | ardian for Windows<br>Close                                                                                                    | 2       | Cano  | cel |

#### II. Uninstalling the program - 3/3

① Click "yes" button.

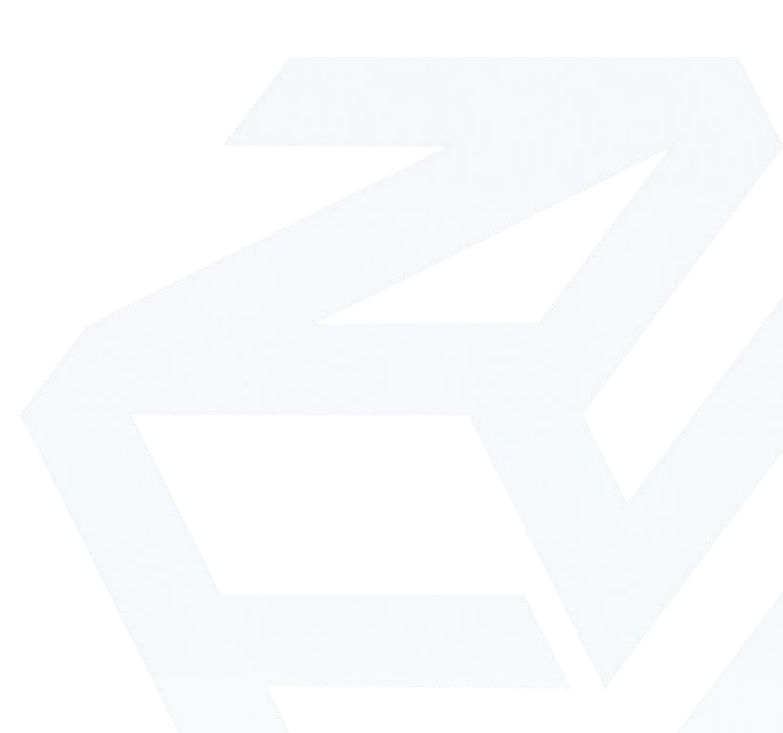

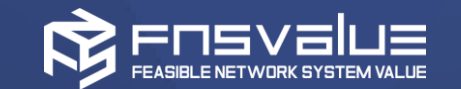

# Thank you!